## 长清洁卡清洁打印机步骤

1. 控制面板\硬件和声音\设备和打印机, Solid 510 Card Printer, 右键打印机属性, 选择 Service, 选择 Clean Printer 按钮

| 面板 ▶ 硬件和声音 ▶ i   | 母審和打印机 ▶                                                                                                    |                               |
|------------------|----------------------------------------------------------------------------------------------------|-------------------------------|
| 昏(V) 工具(T) 帮助(H) |                                                                                                    |                               |
| 印机 查看现在正在打印      | i IDP SOLID-510 Card Printer 届性                                                                                                    |                               |
| Fagoo P280E      | 常规 共享 端口 高级 颜色管理 安全 Service   ● Driver Version : 2.18.9.10 DF SOLID Card Printer   ● Printer ID : SOLID Serial : SSF1000000C0218   ● Version : 1.02.16 [04][DC] Ribbon Type : P-YMCKO [04][DC]   Ribbon Balance : (180 / 250 ) © Card empty sensor   ● Print technical support sheet Clean Printer | IDP SOLID-510<br>Card Printer |
|                  | 确定   取消   应用 (A)                                                                                                    |                               |

## 2.准备好清洁卡

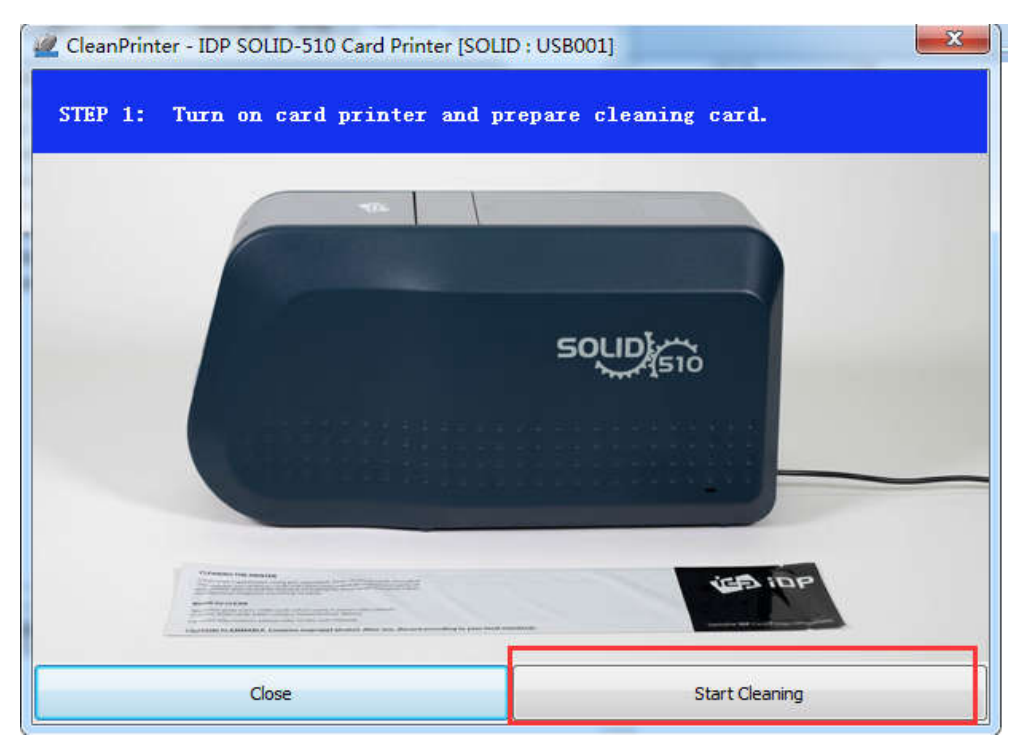

3.打开进卡盒上盖和机器顶盖,取出色带支架

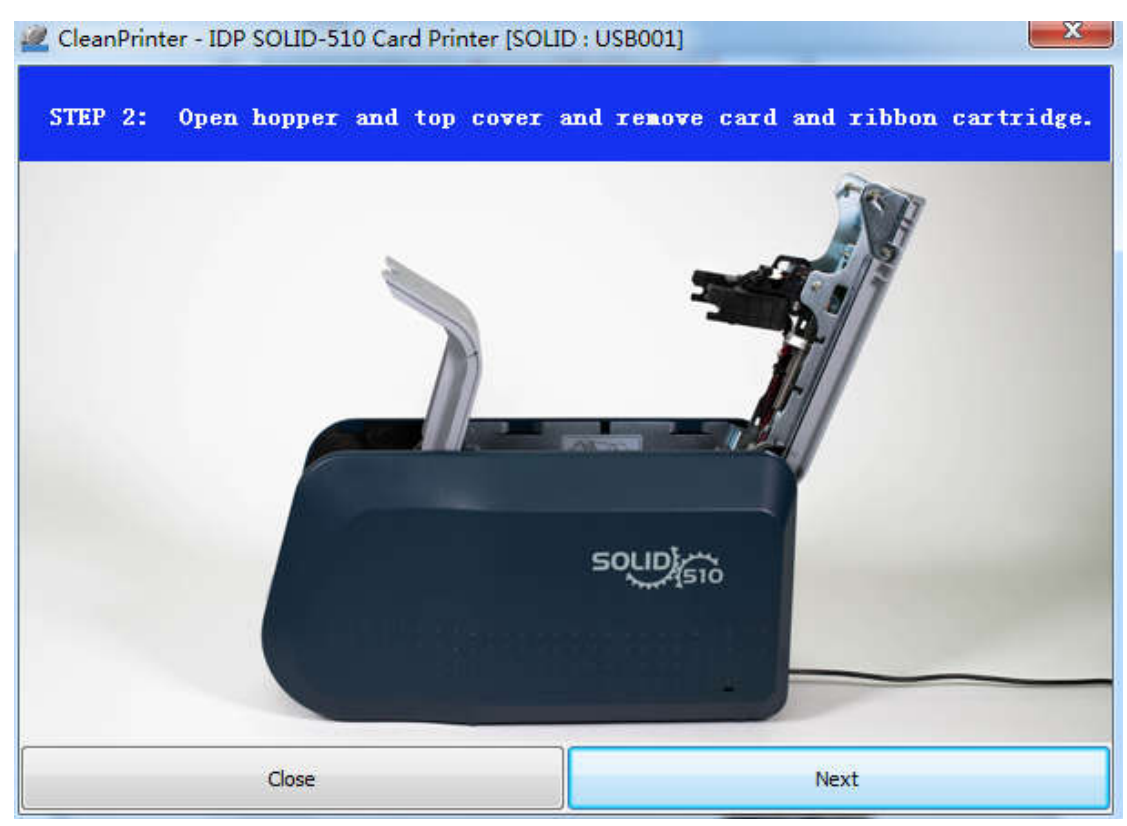

4.将清洁卡插入进卡槽,清洁卡自动移动到指定位置

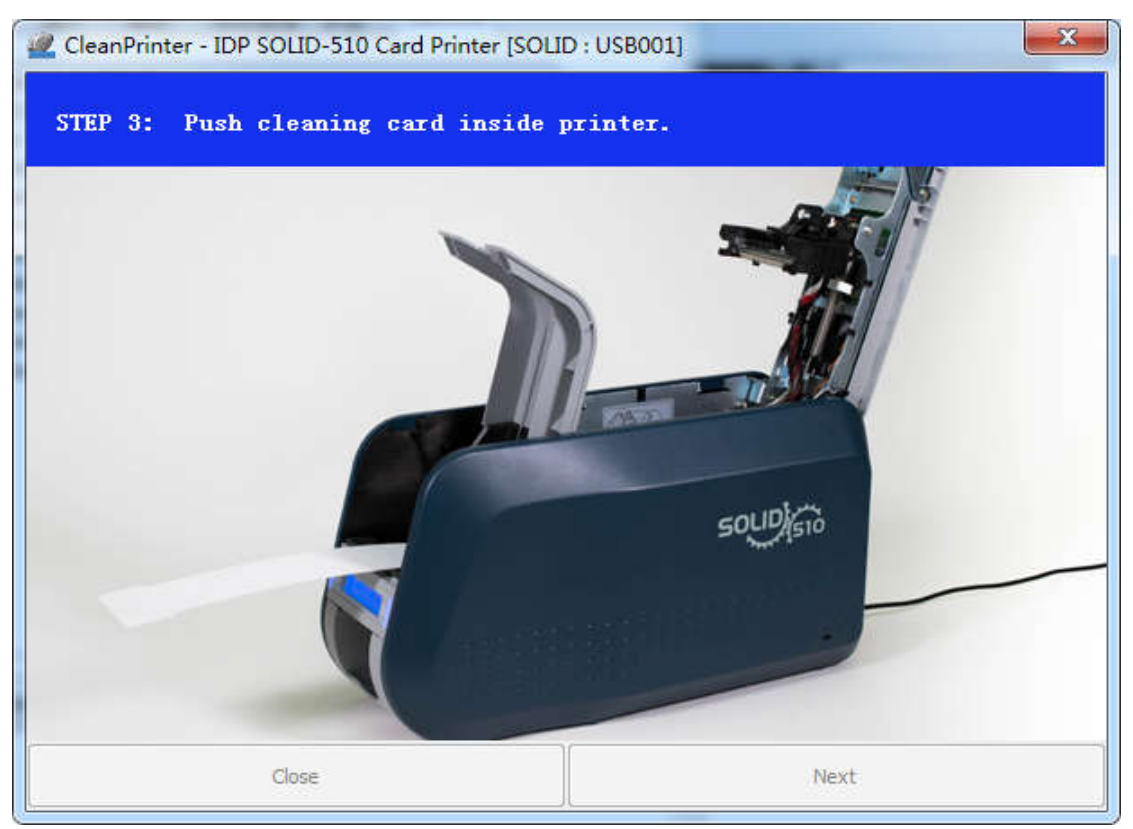

5.关闭机器顶盖,清洁卡开始自动清洁

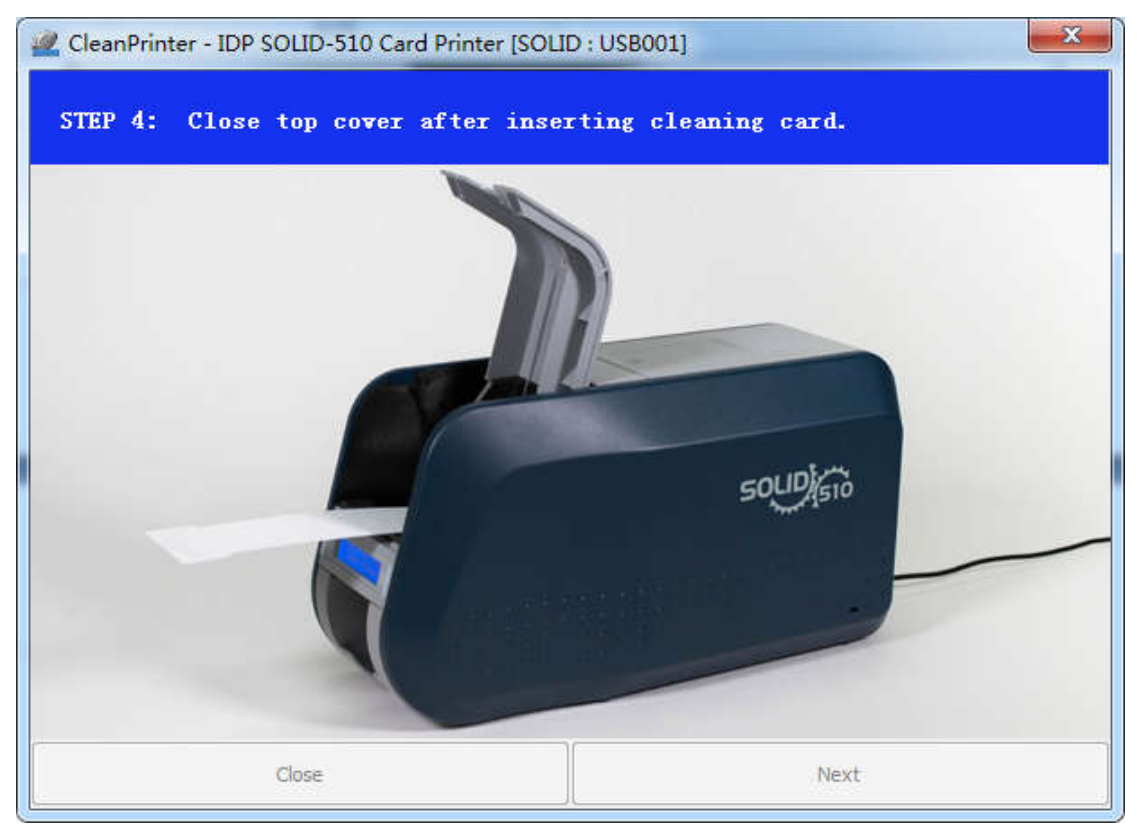

6.清洁完毕,取走清洁卡,打开机器上盖,放入色带架

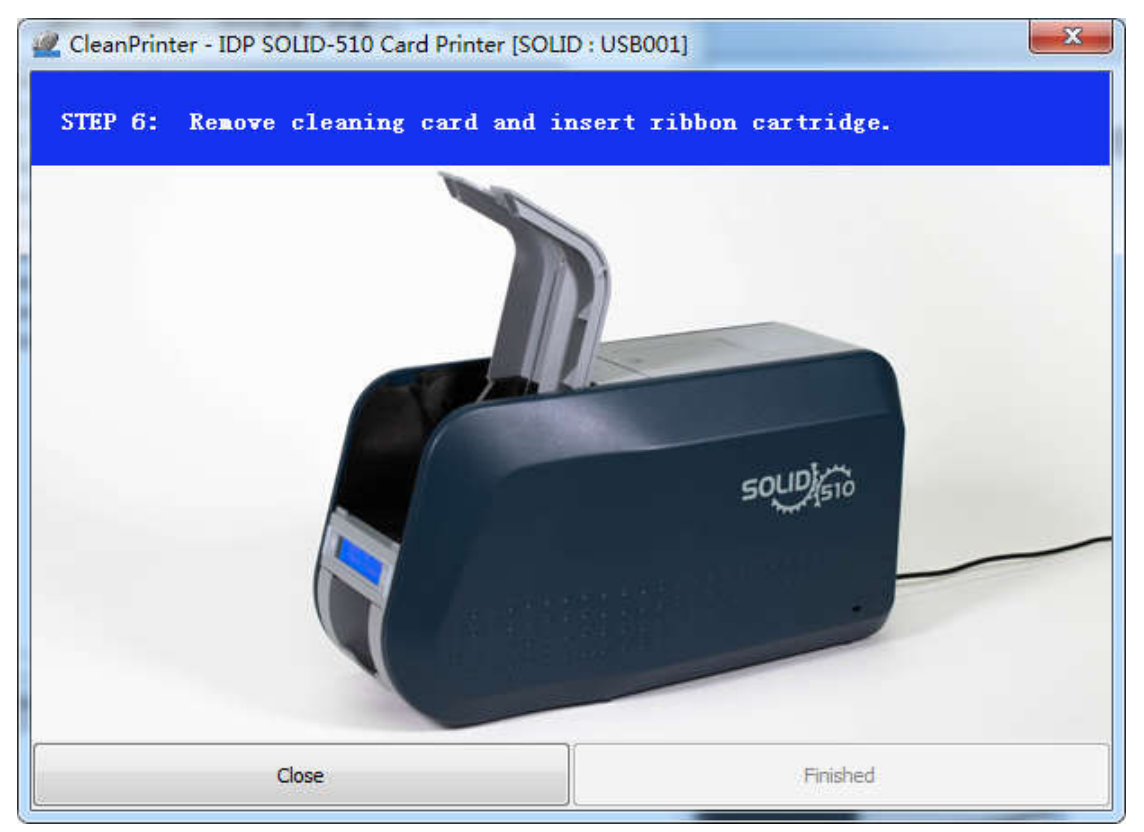